## NÁVOD NA ONLINE HLASOVÁNÍ

Od 3.6. do 30.6. můžete na stránce <u>www.hybemesehezkycesky.cz</u> hlasovat pro své oblíbence a rozhodnout, kdo postoupí do finálního kola hlasování. Jak na to?

1. Navštivte webovou stránku soutěže <u>www.hybemesehezkycesky.cz</u> a pomocí našeptávače zadejte město, PSČ nebo název Vašeho klubu či týmu. Pod našeptávačem se Vám zobrazí seznam přihlášených ve Vámi zadané lokalitě.

|   |                            | Hlasujt                       | e pro svůj klub n                          | ebo týr              | 1 I                  |                         |  |
|---|----------------------------|-------------------------------|--------------------------------------------|----------------------|----------------------|-------------------------|--|
|   | Vyh                        | ledejte si svůj tým pon       | nocí zadání jeho adresy či názv            | vu a hlasujte p      | ro něj on-line!      |                         |  |
|   |                            |                               | e město / PSČ                              | •                    |                      |                         |  |
|   |                            | Vyhleo                        | lávání podle názvu klubu či města          | Q                    |                      |                         |  |
|   |                            |                               | Vymazat filtr                              |                      |                      |                         |  |
|   |                            | Mikroregion                   | : Praha 8 – Hnězdenská, Jablonecká, Lo     | džská, Maškova       |                      |                         |  |
|   |                            |                               |                                            |                      |                      |                         |  |
|   | NÁZEV KLUBU NEBO TÝMU      | POČET HLASŮ                   | MĒSTO                                      |                      |                      |                         |  |
| 1 | . T. J. SOKOL DOLNÍ CHABRY | 0                             | Praha-Dolní Chabry                         |                      | HLASOVAT             | VÍCE                    |  |
| 2 | . TJ SOKOL KOBYLISY II     | 0                             | Praha 8                                    |                      | HLASOVAT             | VÍCE                    |  |
|   | Chceme dát prostor i malým | klubům, či týmům a ocenit jej | iich přínos, nebo poutavý příběh. Třetí po | stupující tým tedy v | vybere porota složen | á ze zaměstnanců PENNY. |  |
|   | T.J. SOKOL ČIMICE          | 0                             | Praha 8                                    |                      | HLASOVAT             | VÍCE                    |  |

- 2. Najděte si svůj tým a klikněte na tlačítko "Hlasovat", zobrazí se Vám potvrzující okénko o započtení Vašeho hlasu. Děkujeme!
- 3. Hlasovat můžete pravidelně 1x za den z jedné IP adresy, a proto se k hlasování vraťte další den a podpořte svůj tým.
- Nechcete každý den pomocí našeptávače stále dokola vyhledávat svůj tým, měli byste ho raději uložený nebo chcete sdílet s ostatními? Každý tým má svůj vlastní URL odkaz. Klikněte u svého týmu na tlačítko "Více" a pomocí odkazu si ho uložte ve svém prohlížeči. Každý den pak stačí kliknout na tento odkaz a otevře se Vám rovnou Vámi vybraný tým i s tlačítkem hlasovat.

| F                                          | llasujte pro svůj klub                                                                                                    | nebo tým                          |      |  |  |  |  |  |
|--------------------------------------------|----------------------------------------------------------------------------------------------------|-----------------------------------|------|--|--|--|--|--|
| Vyhledejte si sv                           | vůj tým pomocí zadání jeho adresy či                                                                                                    | názvu a hlasujte pro něj on-line! |      |  |  |  |  |  |
|                                            | Zadejte město / PSČ                                                                                                    | •                                 |      |  |  |  |  |  |
|                                            | Vyhledávání podle názvu klubu či města                                                                                                    | Q                                 |      |  |  |  |  |  |
|                                            | Vymazat filtr                                                                                                    |                                   |      |  |  |  |  |  |
|                                            | Mikroregion: Praha 8 – Hnězdenská, Jabloneck                                                                                                    | á, Lodžská, Maškova               |      |  |  |  |  |  |
|                                            |                                                                                                    |                                   |      |  |  |  |  |  |
| NÁZEV KLUBU NEBO TÝMU                      | POČET HLASŮ MĚSTO                                                                                                    |                                   |      |  |  |  |  |  |
| 1. T. J. SOKOL DOLNÍ CHABRY                | 0 Praha-Dolní Chabry                                                                                                    | HLASOVAT                          | VÍCE |  |  |  |  |  |
| 2. TJ SOKOL KOBYLISY II                    | 0 Praha 8                                                                                                    | HLASOVAT                          | VÍCE |  |  |  |  |  |
| Chcerne dát prostor i malým klubům, či týr | Chceme dát prostor í malým klubům, či týmům a ocenit jejich přinos, nebo poutavý přiběh. Třetí postupující tým tedy vybere porota složená ze zaměstnanců PENNY. |                                   |      |  |  |  |  |  |
| T.J. SOKOL ČIMICE                          | 0 Praha 8                                                                                                    | HLASOVAT                          | VÍCE |  |  |  |  |  |